# Outlook2013 メールの設定確認方法

### 1.ファイルタブ

メニューバーの[ファイル]をクリックして Outlook2013 を起動します。

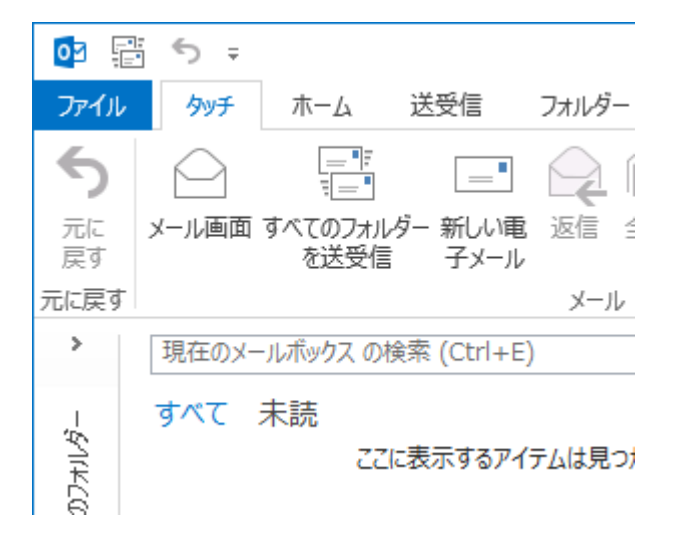

#### 2.アカウント情報

[アカウント情報]の画面が表示されますので、[アカウント設定] → [アカウント設定(A)]をクリックします。

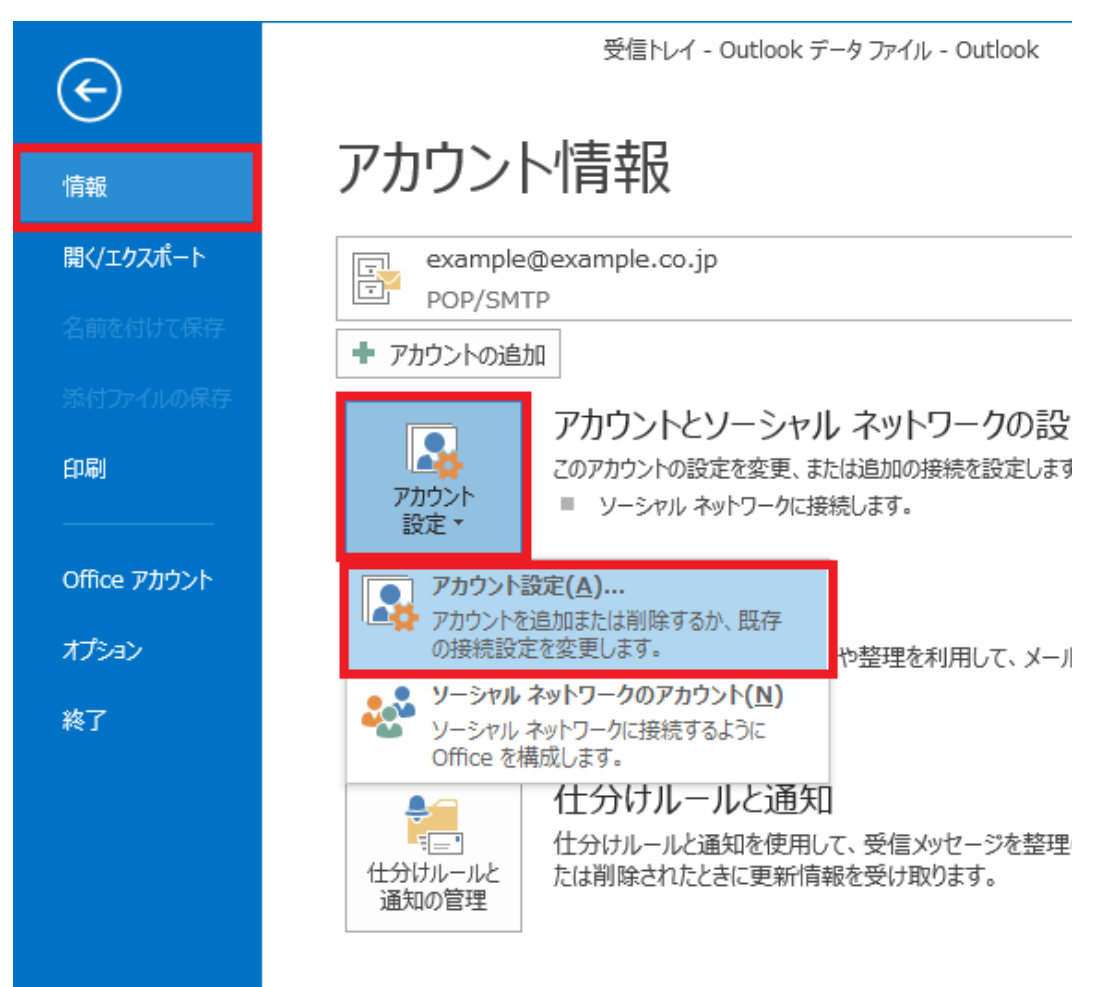

[電子メールアカウント]の画面が表示されますので、[電子メール]タブをクリックし、設定を確認したいアカウントを選択し[変更

(A)]をクリックします。

| カウント設定                                                              |
|---------------------------------------------------------------------|
| 電 <b>子メール アカウント</b><br>アカウントを追加または削除できます。また、アカウントを選択してその設定を変更できます。  |
| 電子メール データファイル RSS フィード SharePoint リスト インターネット予定表 公開予定表 アドレス帳        |
| >ன新規(N) ※ 修復(R) ☆ 既定に設定(D) ※ 削除(M) ●                                |
| 名前 種類                                                               |
| example@example.co.jp POP/SMTP (送信で使用する既定のアカウント)                    |
|                                                                     |
|                                                                     |
|                                                                     |
|                                                                     |
|                                                                     |
|                                                                     |
| 選択したアカウントでは、新しいメッセージを次の場所に配信します:                                    |
| フォルダーの変更(E) example@example.co.jp¥受信トレイ                             |
| データファイル: C:¥Users¥¥Outlook ファイル¥example@example.co.jp - example.pst |
|                                                                     |
|                                                                     |
|                                                                     |
| BUS( <u>C</u> )                                                     |

### 4. POP と IMAP のアカウント設定

[POPとIMAPのアカウント設定]の画面が表示されますので、各項目を確認し、[詳細設定(M)]をクリックします。

| 1ーザー情報                            |                         | アカウント設定のテスト                                                |
|-----------------------------------|-------------------------|------------------------------------------------------------|
| 名前(Y):<br>電子メール アドレス( <u>E</u> ): | 任意の名前                   | アカウントをテストして、入力内容が正しいかどうかを確認することをお勧め<br>します。                |
| ナーバー情報                            |                         | マカウント設定のテフト/エ                                              |
| アカウントの種類( <u>A</u> ):             | POP3                    |                                                            |
| 受信メール サーバー( <u>I</u> ):           | POPサーバ名                 | <ul> <li>[次へ] をクリックしたらアカウント設定を目動的にテストする<br/>(S)</li> </ul> |
| 送信メール サーバー (SMTP)( <u>O</u> )     | SMTPサーバ名                | 新しいメッセージの配信先:                                              |
| マール サーバーへのログオン情報                  |                         | <ul> <li>新しい Outlook データファイル(<u>W</u>)</li> </ul>          |
| 7カウント名(旦):                        | メールアドレス                 | ○ 既存の Outlook データ ファイル(X)                                  |
| (スワード( <u>P</u> ):                | メールパスワード                | 参照( <u>S</u> )                                             |
| V.                                | マワードを保存する( <u>R)</u>    |                                                            |
|                                   | R誰はわたパフロード認証 (CDA) に対応し |                                                            |

| 名前(Y)                           | 任意の名前を入力します。                  |
|---------------------------------|-------------------------------|
| 電子メールアドレス(E)                    | お客様のメールアドレスを入力します。            |
| アカウントの種類(A)                     | POP3を選択します。                   |
| 受信メールサーバー(I)                    | アカウント登録証記載の POP サーバー名を入力します。  |
| 送信メールサーバー(SMTP)(O)              | アカウント登録証記載の SMTP サーバー名を入力します。 |
| アカウント名(U)                       | メールアドレスを入力します。                |
| パスワード(P)                        | メールパスワードを入力します。               |
| パスワードを保存する(R)                   | チェックします。                      |
| [次へ]ボタンをクリックしたらアカウント設定をテストする(S) | チェックしません。                     |

| 5.送 | 信サ | -1 | Ň— | タ | ブ |
|-----|----|----|----|---|---|
|     |    |    |    |   |   |

### [送信サーバー]タブをクリックして下記設定の確認を行います。

| ターネット電子メー          | ル設定 📃 🗙                    |
|--------------------|----------------------------|
| 般 送信サーバー           | 详細設定                       |
| 送信サーバー (SMT        | P)は認証が必要( <u>O)</u>        |
| ◉ 受信メール サー         | (一と同じ設定を使用する(型)            |
| ◎ 次のアカウントと/        | (スワードでログオンする(上)            |
| アカウント名(N)          |                            |
| バスワード( <u>P</u> ): |                            |
|                    | ⑦ パスワードを保存する( <u>R</u> )   |
| 🗌 セキュリティで          | ·保護されたパスワード認証 (SPA) に対応(Q) |
| ◎ メールを送信する         | 前に受信メール サーバーにログオンする(1)     |
|                    |                            |
|                    |                            |
|                    |                            |
|                    |                            |
|                    |                            |
|                    |                            |
|                    | UN 777/01                  |

| [送信サーバー(SMTP)は認証が必要](O)  | チェックします |
|--------------------------|---------|
| [受信メールサーバーと同じ設定を使用する](U) | チェックします |

# 6.詳細設定タブ

[詳細設定]タブをクリックして下記設定の確認を行います。確認後、[OK]ボタンをクリックします。

| インターネット電子メール設定                  |
|---------------------------------|
| 全般 送信サーバー 詳細設定                  |
| サーバーのポート番号                      |
| 受信サーバー (POP3)(I): 110 標準設定(D)   |
| □ このサーバーは暗号化された接続 (SSL) が必要(E)  |
| 送信サーバー (SMTP)( <u>O</u> ): 587  |
| 使用する暗号化接続の種類( <u>C</u> ):       |
| サーバーのタイムアウト(I)                  |
| 201 一 長い 1 分 長い 1 分             |
| HUTE<br>▼ サーバーにメッヤージのコピーを置く(L)  |
| ▼サーバーから削除する(圧) 14 🚔 日後          |
| □[削除済みアイテム]から削除されたら■サーバーから削除(M) |
|                                 |
|                                 |
|                                 |
|                                 |
| OK \$777                        |

| 受信サーバー(POP3)(I)            | 110      |
|----------------------------|----------|
| このサーバーは暗号化された接続(SSL)が必要(E) | チェックしません |
| 送信サーバー(SMTP)(O)            | 587      |
| 使用する暗号化接続の種類(C)            | なし       |

### [POPとIMAPのアカウント設定]の画面に戻りますので、[次へ]をクリックします。

| アカウントの追加                                                              |                                                   |
|-----------------------------------------------------------------------|---------------------------------------------------|
| POP と IMAP のアカウント設定<br>お使いのアカウントのメール サーバーの設定を入力してください。                |                                                   |
| ユーザー情報                                                                | アカウント設定のテスト                                       |
| 名前(Y):任意の名前電子メール アドレス(E):メールアドレス                                      | アカウントをテストして、入力内容が正しいかどうかを確認することをお勧め<br>します。       |
| サーバー情報<br>アカウントの種類( <u>A</u> ):                                       | アカウント設定のテスト(工)                                    |
| 受信メール サーバー(I): POPサーバ名                                                | <ul> <li>(5)</li> <li>新山メッセージの配信先・</li> </ul>     |
| メールサーバーへのログオン情報                                                       | <ul> <li>         ・         ・         ・</li></ul> |
| アカウント名(以): メールアドレス                                                    | ○ 既存の Outlook データ ファイル(X)                         |
| バスワード(E):<br>メールパスワード                                                 | ≥×.π(⊻)                                           |
| メール サーバーがセキュリティで保護されたパスフード認証 (SPA) に対応している場合には、チェック ボックスをオンにしてください(Q) | [詳細設定( <u>M</u> )                                 |
|                                                                       | < 戻る( <u>B)</u> 次へ( <u>N</u> ) > キャンセル            |

# 8.設定完了

### [完了]をクリックし[セットアップの完了]の画面を閉じます。

| アカウントの追加                       | - | 100              | ×                                    |
|--------------------------------|---|------------------|--------------------------------------|
|                                |   |                  |                                      |
|                                |   |                  |                                      |
| すべて完了しました                      |   |                  |                                      |
| アカウントのセットアップに必要な情報がすべて入力されました。 |   |                  |                                      |
|                                |   |                  |                                      |
|                                |   |                  |                                      |
|                                |   |                  |                                      |
|                                |   |                  |                                      |
|                                |   |                  |                                      |
|                                |   |                  |                                      |
|                                |   |                  |                                      |
|                                |   |                  |                                      |
|                                |   |                  |                                      |
|                                |   |                  | //////////////////////////////////// |
|                                |   | _                |                                      |
|                                |   | < 戻る( <u>B</u> ) | 完了                                   |
|                                |   |                  |                                      |

#### [閉じる]をクリックし、[電子メールアカウント]の画面を閉じます。

| アカウント設定                                                                                                    | ×               |
|----------------------------------------------------------------------------------------------------|-----------------|
| 電子メール アカウント<br>アカウントを追加または削除できます。また、アカウントを選択してその設定を変更できます。                                                                                                    |                 |
| 「電子メール」データ ファイル RSS フィード SharePoint リスト インターネット予定表 公開予定表 アドレス機                                                                                                    |                 |
| > 續新規(N) 🎌 修復(R) 🚰 変更(A) ⊗ 既定に設定(D) 🗙 削除(M) 🔹 ♣                                                                                                    |                 |
| 名前種類                                                                                                    |                 |
| <ul> <li>              ● example@example.co.jp               POP/SMTP (送信で使用する既定のアカウント)      </li> <li>             違択したアカウントでは、新しいメッセージを次の場所に配信します:         </li> <li>             Zオルダーの変更(E)               example@example.co.jp¥受信トレイ             データファイル: C:¥Users¥¥Outlook ファイル¥example@example.co.jp - example.pst      </li> </ul> |                 |
|                                                                                                    | 閉じる( <u>C</u> ) |

以上で設定は完了です。